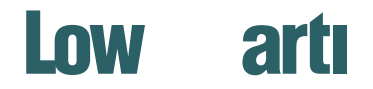

TORONTO | OTTAWA | LMGroup.com

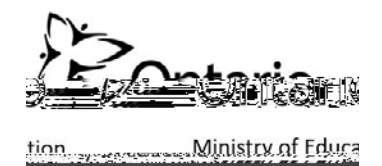

## LOGIN

| ທີ່ມີນີ້ນີ້ສາງປະດີບໍລິການເວລາເວກ<br>Catalຊຽ | LOON : TO CART (9) |
|---------------------------------------------|--------------------|
| Category                                    |                    |
|                                             |                    |
| English                                     |                    |

Open your preferred internet browser and enter the following into the Address bar... *https://moed.printreserve.com* 

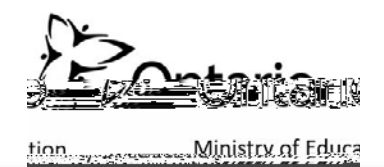

## **HOME PAGE**

|                                                                                 |                                                                                                    | B D                                |
|---------------------------------------------------------------------------------|----------------------------------------------------------------------------------------------------|------------------------------------|
| Ministren f T-breditcation                                                      |                                                                                                    |                                    |
| Catal OR S                                                                      |                                                                                                    |                                    |
|                                                                                 | Resturc<br>Market and P-                                                                                                    |                                    |
|                                                                                 | DO BY FRANK SK REND                                                                                                    |                                    |
|                                                                                 | MOED1001B                                                                                                    | MO 11002 FUNIT                     |
|                                                                                 | School Record Mail@                                                                                                    | Contraction School Referre Form 1A |
|                                                                                 | Browse                                                                                                    | Brow                               |
| - 40                                                                            | The second second secon |                                    |
|                                                                                 | MOED1003                                                                                                    | MOED1004                           |
| English (United States)                                                         | OST 🗆 🥂 Documentation File                                                                                                    | - 😁 utrice index Lard              |
| v9.0.0.22076<br>© 2004-2015 Electronics For Imaging, Inc.<br>Terms & Conditions |                                                                                                    |                                    |
| Help                                                                            | Browse                                                                                                    | Proventing and                     |

- A This is your home page view. You can always get back here by clicking the "Ministry of Education Catalog" text located in the top left hand area.
- B Hover on your account name to access your account information.
- Hover over "Category" to view a list of categories available to you. С
- Hover over the "CART" to view shopping cart items or to proceed to checkout.
- Click "Browse" to view the contents of a category.

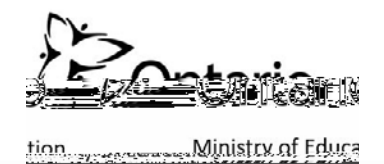

## **CATEGORY PAGES**

| //1.>                    | <ul> <li>and the second second se</li></ul> |                                                                        |
|--------------------------|----------------------------------------------------------------------------------------------------|------------------------------------------------------------------------|
| e.                       |                                                                                                    | ± 8 bellet = + carretty +                                              |
|                          | SCHOOL RECORD MAILER                                                                                                    |                                                                        |
| linistry of Education    |                                                                                                    |                                                                        |
| Carallylog               | 1000 BORD MER annual Marco                                                                                                    |                                                                        |
|                          |                                                                                                    |                                                                        |
| Faterony                 |                                                                                                    |                                                                        |
| category                 |                                                                                                    |                                                                        |
|                          | DO NOT CRUSH OR BEND                                                                                                    |                                                                        |
|                          |                                                                                                    |                                                                        |
|                          |                                                                                                    |                                                                        |
|                          | MOED1001B                                                                                                    |                                                                        |
|                          |                                                                                                    |                                                                        |
|                          | IN THIS CATEGORY.                                                                                                    |                                                                        |
|                          | IN THIS CATEGORT.                                                                                                    | •••                                                                    |
|                          | B                                                                                                    | A                                                                      |
|                          | MUNICIPAL CON-                                                                                                    | MUNICIPAL OF STATES                                                    |
|                          |                                                                                                    |                                                                        |
|                          | DO NOT CRIMIN OR BEIND                                                                                                    | 00 MIT CRUCK OF BEND                                                   |
|                          | NE PAS POLA                                                                                                    | NE ALI PLER                                                            |
|                          | MOED10018 STORE                                                                                                    | MOED30018 5064                                                         |
|                          | MOED TOO TB - SOOPK                                                                                                    | MCED TOUTE - SUDA                                                      |
|                          | School Record Mailer/Enveloppe de Dossellere See                                                                                                    | School Rectory Restored Martine / Erveloppe de Dossiers Sci            |
|                          | School Bacard Mailer/Envelopes de Darsiere Scolair Backed in 500r                                                                                                    | School Parcen 1 Alailar/Employee de Derrierr Freihir Parked in         |
|                          | school Record Maller chiveloppe de Dossiers scolar Packed in 500s                                                                                                    | School Recording +3 stanmaner/crivelobbe de bossiers scolair Packed in |
|                          |                                                                                                    |                                                                        |
|                          | Qty Buy Now                                                                                                    | Qty Buy Now                                                            |
| English (United States)  |                                                                                                    |                                                                        |
| English (officed states) |                                                                                                    |                                                                        |
| v9.0.0.22076             |                                                                                                    |                                                                        |
| v9.0.0.22076             |                                                                                                    |                                                                        |

When a category is clicked on you will be shown its contents.

- A The displayed category is indicated here. In this case "School Record Mailer".
- B Category products are listed in this area.
- C Product information appears here. When hovering over a product the inventory is displayed.
- D Enter a quantity and Click "Order Now" to quickly add it to your cart.
  - Click on the product thumbnail to view expanded information about the product.

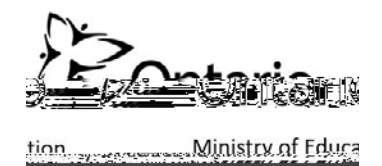

## CART

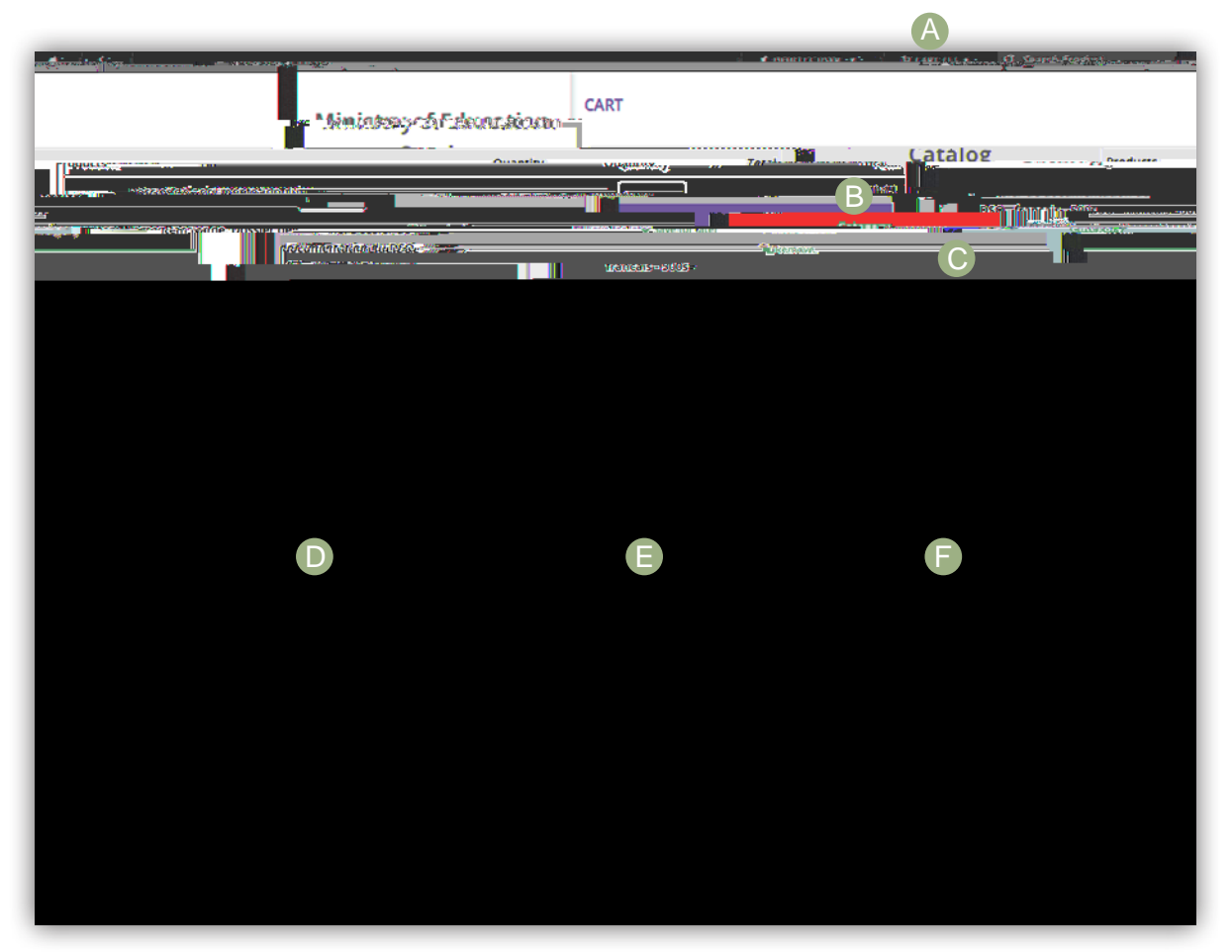

- A Navigate to your cart at any time via the "Cart" link.
- B You can make on the fly adjustments to a product's quantity.
- C You can remove an item from the cart by clicking "Remove"
- D Click "Continue Shopping" if you would like to add additional items to your cart.
- E Delete the entire contents of your cart with "Clear Cart".
  - Click on "Proceed to Checkout" to continue.

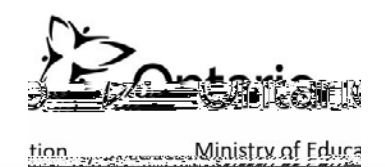

| inistry of Educatio<br>Catalog | n 🖉                                                        |                                                                                                    |                                |
|--------------------------------|------------------------------------------------------------|----------------------------------------------------------------------------------------------------|--------------------------------|
| 0                              | How Sould you like to pay?                                 |                                                                                                    |                                |
|                                | Martin Bratema WEDHOD                                      | Products                                                                                                    |                                |
|                                | State                                                      | Dossier de documentation                                                                                                    | dut 🔛 135 marks                |
|                                | Credit Card                                                | Item Name: Dossier de do                                                                                                    | umentation du DSO - francais - |
| (                              | A credit card                                              | 500s                                                                                                    |                                |
|                                |                                                            | - 10 (1 A                                                                                                    | \$80.0                         |
|                                | - Wein Wick Place My Orders to bio 2000 Related to the per | mation and                                                                                                    |                                |
|                                | complete your order.                                       | Subtotal:                                                                                                    | \$80.0.                        |
|                                |                                                            | Subpylog. 6.1                                                                                                    |                                |
|                                |                                                            | Total:                                                                                                    | \$134.78                       |
|                                |                                                            | Taxes included in total                                                                                                    |                                |
|                                |                                                            | WIRST LISSUU                                                                                                    |                                |
|                                |                                                            | References and and a second second se | (here)                         |
|                                |                                                            |                                                                                                    |                                |
|                                |                                                            |                                                                                                    | 11 URUNK 🔫                     |
|                                |                                                            |                                                                                                    |                                |
|                                |                                                            |                                                                                                    |                                |

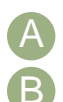

Your account permissions will determine the payment methods available to you.

Click "Place my Order" and follow the remaining prompts to complete your transaction.

\*\*\*This new storefront can consolidate instances where a user may have 2 accounts for the purpose of payment methods (1 for credit card, 1 for invoice). If you fall into this category please email **ecom-toradmin Imgroup.com** stating your usernames and which user login you would like to keep.